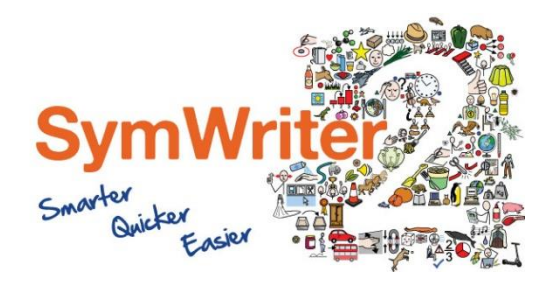

Website: Telefone: Email: www.widgit.com/suppport +351 217110170 info@anditec.pt

# Guia de Instalação

# Especificações recomendadas

#### Especificações Mínimas:

Sistema Operativo: Windows Vista ou mais Processador: 1 gigahertz (GHz) ou mais Memória (RAM): 512MB Espaço disco: 3GB Resolução: 1024x768

### Especificações Recomendadas:

Sistema Operativo: Windows 7 ou mais Processador: Dual core processor Memória (RAM): 2GB Espaço disco: 3GB Resolução: 1920x1080 (1080p HD display)

# Antes de Instalar

#### Certifique-se de que é o administrador do computador

Vai precisar de privilégios administrativos para instalar o novo software. Quase todos os utilizadores domésticos são administradores de seu computador, mas numa rede escolar pode precisar pedir ao seu técnico para instalar o software.

#### **Instalar Windows Installer 4.5**

O instalador requer o Windows Installer 4.5 para ser executado. Uma cópia do Windows Installer 4.5 está incluída no InVento 3. Se o seu computador ainda não estiver executar o Windows Installer 4.5, o assistente de instalação InVento 3 irá instalá-lo por si antes de prosseguir com o resto da instalação.

## Instalação

**1.** Faça logon no computador com privilégios de administrador e insira o DVD InVento3.

A instalação deve começar automaticamente. Caso não comece, navegue até o DVD e clique em 'Autorun.exe' que está armazenado na pasta 'Autorun'.

- **2.** O assistente de instalação Invento3 será aberto (isso pode demorar alguns minutos em configurações antigas).
- 3. Na primeira tela, pode escolher se:

• O programa enviará estatísticas de uso anônimo para Widgit. \*

• O programa verificará automaticamente as atualizações.

• Os atalhos da área de trabalho serão criados.

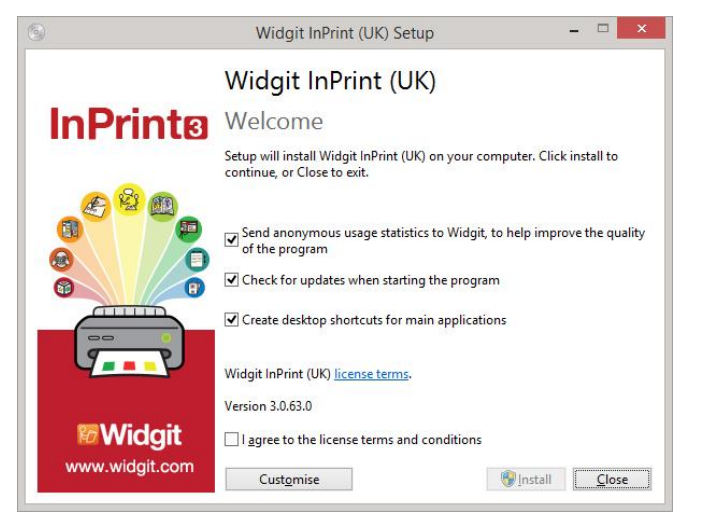

Existe também uma opção '**Personalizar**' que permitirá que altere a localização da instalação dos Arquivos de Programas principais.

As instalações personalizadas são suportadas em benefício dos administradores de rede e para os utilizadores que desejam especificar locais não padrão para os Arquivos de Programas.

A maioria dos utilizadores não precisará executar uma instalação personalizada. Se desejar personalizar a instalação ainda mais, pode preferir seguir o nosso guia de instalação de rede e executar uma instalação administrativa.

| 4.  | Depois de clicar para confirmar que  |
|-----|--------------------------------------|
| ÷., | concorda com os termos e             |
|     | condições, pode clicar em 'Instalar' |
|     | para começar.                        |

Ao clicar em '**Fechar**', a instalação será cancelada.

O progresso da configuração aparecerá na janela.

Ao clicar em '**Cancelar**' em qualquer ponto, será interrompida a Instalação

| 0             | Widgit InPrint (UK) Setup | - |       | ×    |
|---------------|---------------------------|---|-------|------|
| M M           | vidgit InPrint (UK)       |   |       |      |
| Setup Pro     | ogress                    |   |       |      |
| Processing: W | /idgit Symboliser         |   |       | -    |
| -             |                           |   |       |      |
|               |                           |   |       |      |
|               |                           |   |       |      |
|               |                           |   |       |      |
|               |                           |   | Cance | el 🛛 |

\* As estatísticas de uso anónimas são para nos ajudar com futuros desenvolvimentos do software. Somente cliques no menu são gravados, nenhum conteúdo ou informação do documento pode ser gravado e todas as estatísticas são completamente anónimas.

# Ativar

Antes da conclusão da instalação, pode mostrar o Assistente de Ativação Widgit. Precisará da chave de licença fornecida com sua cópia do InPrint3 para ativar o programa.

Para obter ajuda com a ativação, consulte a folha 'Ativando InVento3'.

Uma vez que o InVento3 tenha concluído a instalação, clique no botão 'Concluir' para sair.

## Contactos

Para mais informações ou suporte, contacte-nos:

Website:www.widgit.com/supportTelefone:+351 217110170Email:info@anditec.pt